申請折扣碼圖解:

(1)臺北市客家文化主題公園官網-右下角-登入會員專區

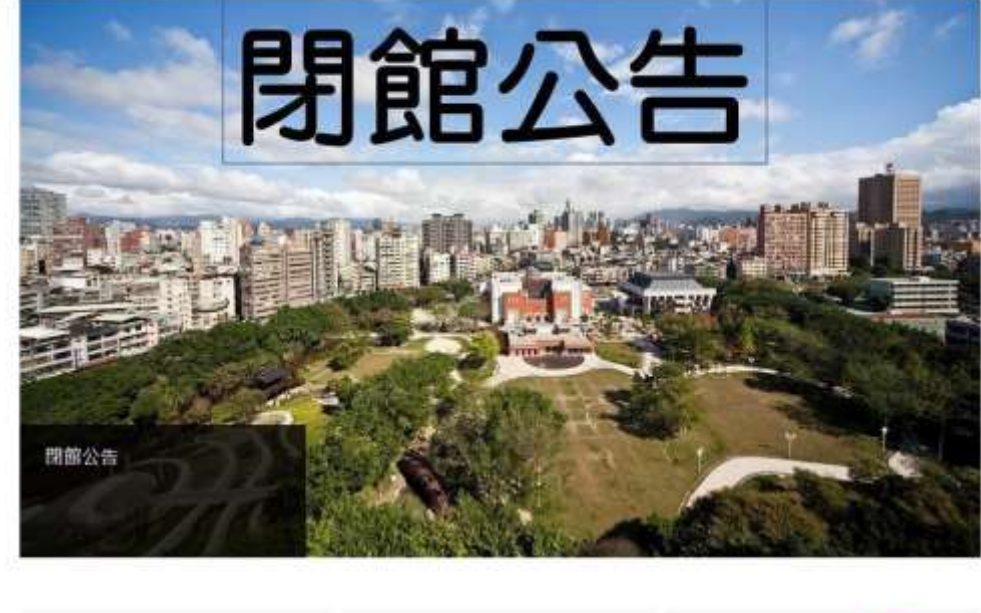

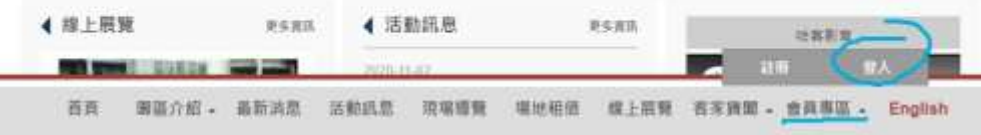

## (2)登入頁面-三種方式都可以登入會員

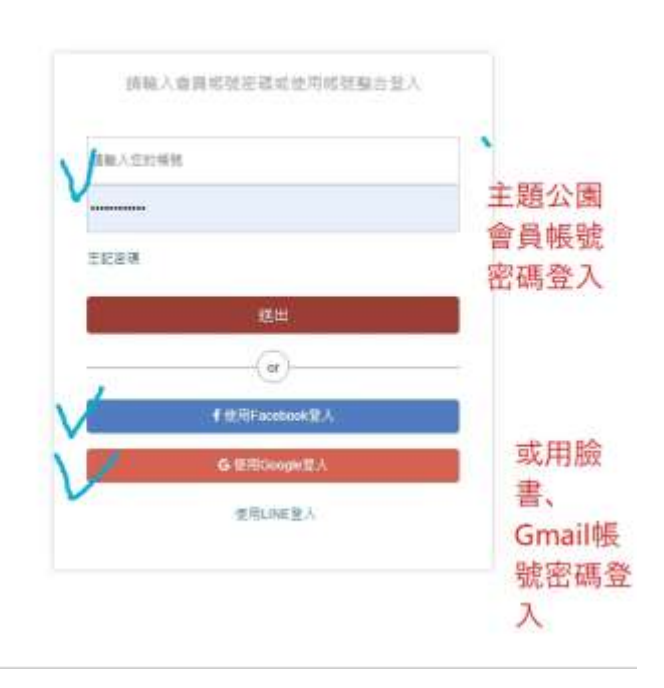

(3)折扣身分申請

| 會員專區   | 折扣身份申請               |                                   |                          |
|--------|----------------------|-----------------------------------|--------------------------|
| 個人資料   | 10.17 . 10.01.01     |                                   |                          |
| 預約導覽記錄 | 2017 / 規度的           |                                   |                          |
| 活動報告訂篇 | 諸堪寫以下壞單已完成折扣島份申請。並強於 | 相關資料聯繫承勝人封憲:                      |                          |
| 折扣身份申請 |                      |                                   |                          |
|        | 中請活動                 | A-1客類發酵食品疗健重 妻:                   | 北寨家書法110-1副執利招 🗸 🗸 提 🕎 車 |
|        | 申請人姓名                |                                   | 2巻1年3                    |
|        | 10 10 10 10 10       | A state of the state of the state | 請的問                      |
|        | 101 51-101 773       | ○ 採用最心理機證明文件及其命 ○ 運動機(会)以上具書      | 泉之间并有1八                  |
|        |                      | 〇壬收人戶                             | 選擇要申請的身分,將認              |
|        |                      | ○ 墓父客家文化主簡公奠志工                    | 出现值 <u>安</u> 津险侵窃卖技      |
|        | 備許                   |                                   | 加盟時主首加屆相衝恢               |

(4)確認送出後·將證件拍照寄至 tphkc10@gmail.com

待您的信箱收到折扣碼後再使用折扣碼進行付款。

為避免先前時常出現學員手動輸入錯誤,導致折扣碼無法使用;自 112-1 學期 起,折扣碼申請成功後,將不再發送數字串,而是改為直接綁定申請者的帳 號,並僅發送申請成功之簡訊通知。因此,假如是 A 學員替 B 學員申請折扣 碼,則同樣須由 A 學員的帳號替 B 學員完成後續報名動作。

申請成功後,於填寫報名資料時,**原折扣碼填寫欄位改為<u>下拉式選單</u>,申請成功的課程,會看到課程名稱,請點選課程名稱!** 

若是重複申請同一門課的折扣碼,則會出現重複的課程名稱!最下方為最新申請的折扣碼。(如下圖)

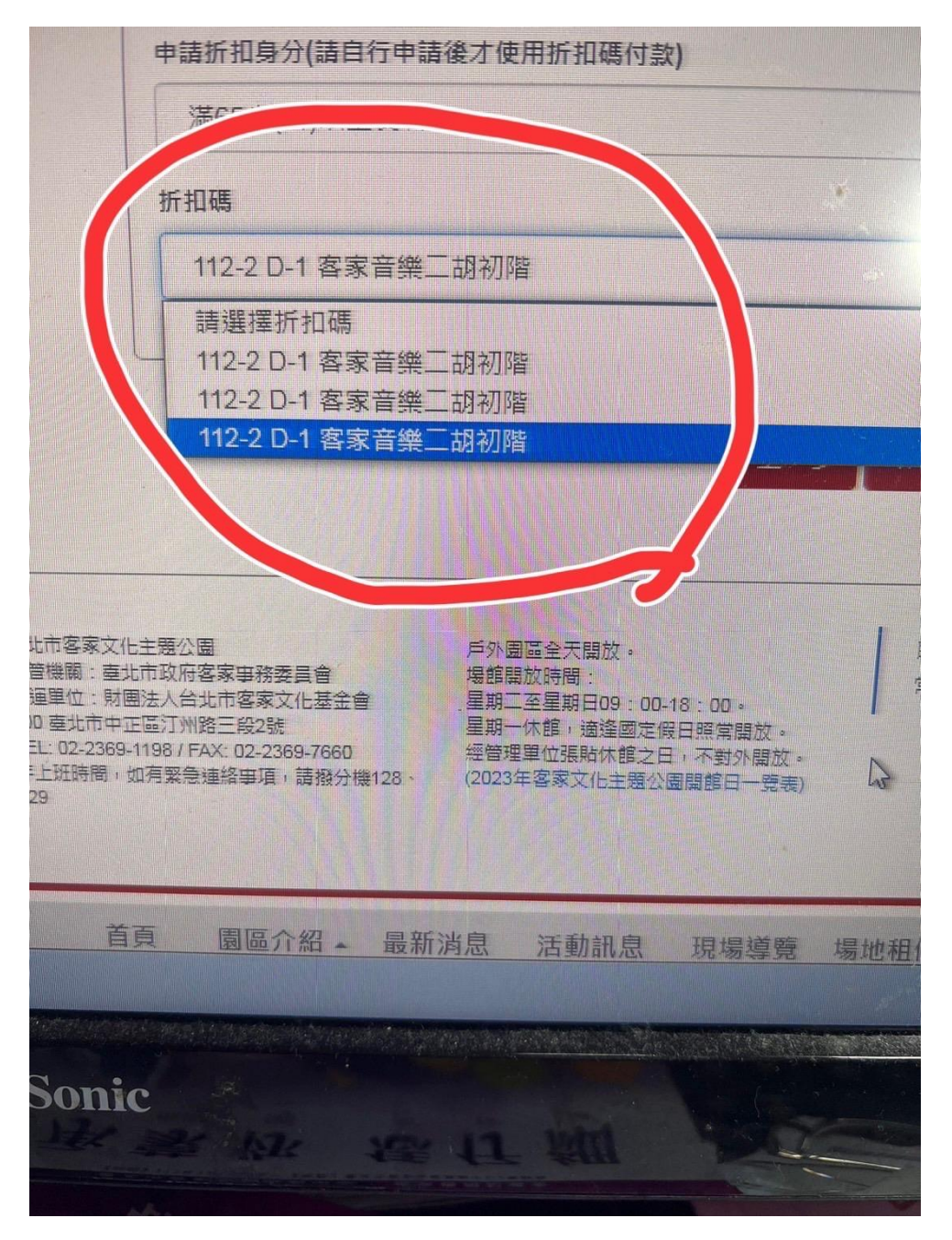